# Alert Server 17 Quick Guide

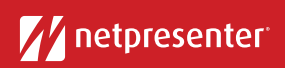

# 🚺 Log in

Access the Netpresenter Alert Server via your browser. Click on the Alert Server icon, fill in your username and password and press 'Login'.

| Alert Serve | r                 |
|-------------|-------------------|
| Username    | I                 |
| Password    |                   |
|             | remember username |
|             | Login             |

# 2 Select Scenario

Select an existing alert scenario OR create a completely new alert by filling in a title and message.

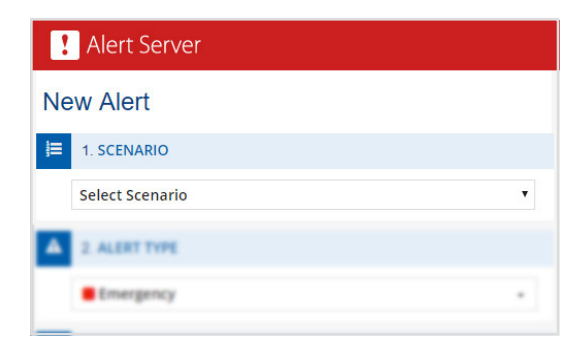

You can adjust existing alert scenarios to better fit your emergency situation.

### Bick Alert Type

Pick an alert type with specific presets to enable predefined conditions, such as a color, icon and level.

| L/AG | W Alert                                       |  |
|------|-----------------------------------------------|--|
| ۰    | 1. SCENARIO                                   |  |
|      | Select Scenario                               |  |
| ▲    | 2. ALERT TYPE                                 |  |
|      | Emergency                                     |  |
| 8    | 3. CONTENT                                    |  |
|      | TITLE                                         |  |
|      | The methodose all characters left (All more ) |  |

The six default Alert Types are based on the ANSI Safety Color Codes.

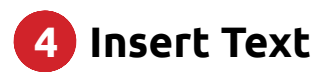

Fill in the title and text of your alert or adjust the predefined text of your existing scenario.

| 1. CONTENT<br>TITLE                             |
|-------------------------------------------------|
| TITLE                                           |
|                                                 |
|                                                 |
| litle restriction: 40 characters left (40 max.) |
| MESSAGE                                         |

#### 5 Choose Actions

Choose one or more actions to let users respond to the alert.

| 6 | 5. ACTIONS         |   |
|---|--------------------|---|
|   | PLAYER             | * |
|   | ACTION             |   |
|   | No action selected | • |
|   | О дрр              | * |
|   | PRIMARY ACTION     |   |
|   | No action selected | • |
|   | SECONDARY ACTION   |   |
|   |                    |   |

# Alert Server 17 Quick Guide

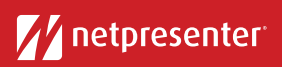

#### 6 Add hyperlink, image and audio

Fill in a hyperlink to redirect your audience to further information. Click on the 'Select Image' button to add an image. Select audio from the drop-down list to add an alert sound.

| <b>%</b> 4. HYPERLINK    |             |
|--------------------------|-------------|
| https://www.yoururl.com/ |             |
| 5. SELECT IMAGE          |             |
| $\triangle$              | Edit Delete |
| 6. PREVIEW               |             |

# 7 Set Location

Select the location where the emergency is taking place (example: New York, Chicago). This location will be displayed with the alert.

Enter the specific location and select the location from a drop-down list with search results.

### 8 Select Output

Choose the output channels on which you want the alert message to be displayed.

To select all channels at once, just click the icons on top or the channel names on the left.

#### 9 Set Duration

Choose the duration of the alert (example: 10 minutes, 6 hours or unlimited).

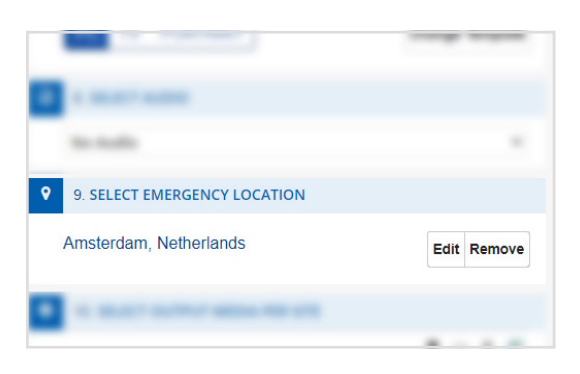

|           | 847 ( ) ( ) ( ) ( ) ( ) ( ) ( ) ( ) ( ) ( |   |   |
|-----------|-------------------------------------------|---|---|
|           |                                           | 0 | - |
| General   |                                           | / |   |
| HR        |                                           |   |   |
| New York  |                                           |   |   |
| Test      |                                           |   |   |
| This site |                                           |   |   |

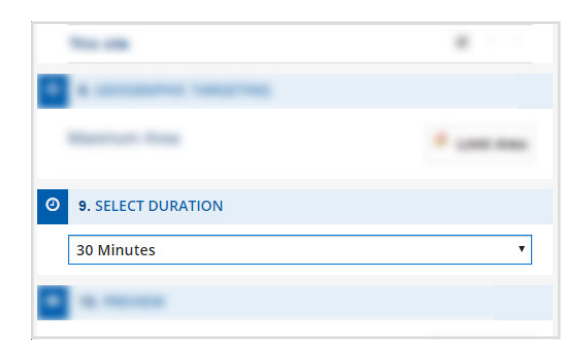

## 10 Activate Alert

Choose Hit the 'Activate Alert' button to send out the alert. An overview of your active Alerts will now be visible on the upper right side of your screen.

Click on the 'More details' button to view additional information, such as alert recipients, acknowledgements, ...

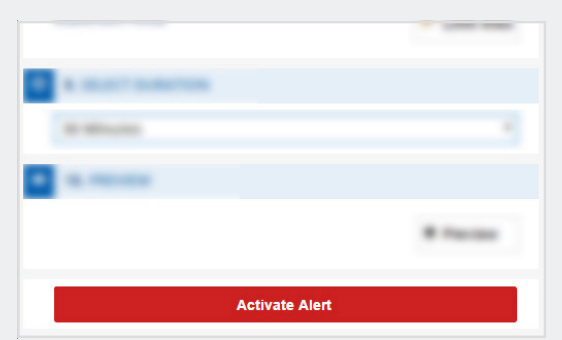